| 📀 docenten deme | ntie en dar 🗙 🕒 mijnuren Online 🛛 🗙 🔤 GAIA voor aanbieders van 🗴 🕒 PE-Online 🛛 🗙 🛄           |          |
|-----------------|----------------------------------------------------------------------------------------------|----------|
| ← → C ♠         | https://www.pe-online.org/SPE200_EDU_Inloggen.aspx?taalID=7&CalendarPopUp=                   | <b>≡</b> |
| Apps Plaats voo | een snelle navigatie je bladwijzers op deze bladwijzerbalk. <u>Bladwijzers nu importeren</u> |          |
| <b>PE</b>       | t en de                                                                                      |          |

| Inloggen aanbied            | ers                                                        |
|-----------------------------|------------------------------------------------------------|
| Voer uw logingegevens       | in en druk op inloggen.                                    |
| Gebruikersnaam              |                                                            |
| Wachtwoord                  |                                                            |
|                             | INLOGGEN                                                   |
| 🛛 🗌 Gebruikersnaam b        | ewaren op deze computer?                                   |
|                             |                                                            |
|                             | eten / geen account?                                       |
|                             |                                                            |
| Heeft u nog geen inlog      | jegevens?                                                  |
| <u>Vraag dan hier een a</u> | <u>ccount voor uw organisatie en evt. afdeling aan.</u>    |
| Uw inloggegevens (geb       | rui kersnaam en/of wachtwoord) kwijt geraakt?              |
| Als u uw logingegeve        | ns bent kwijt geraakt, klik dan hier om deze op te vragen. |
|                             |                                                            |
|                             | Windows: 🦉 🥹 🧐                                             |
|                             | USX: 😻                                                     |
|                             |                                                            |
|                             |                                                            |
|                             |                                                            |
|                             |                                                            |
| gaat naar de inlogpag       | gina van Gala en logt in                                   |

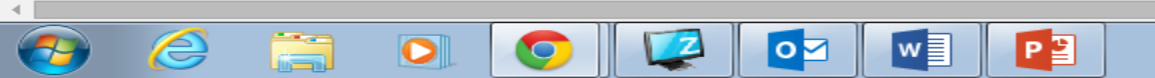

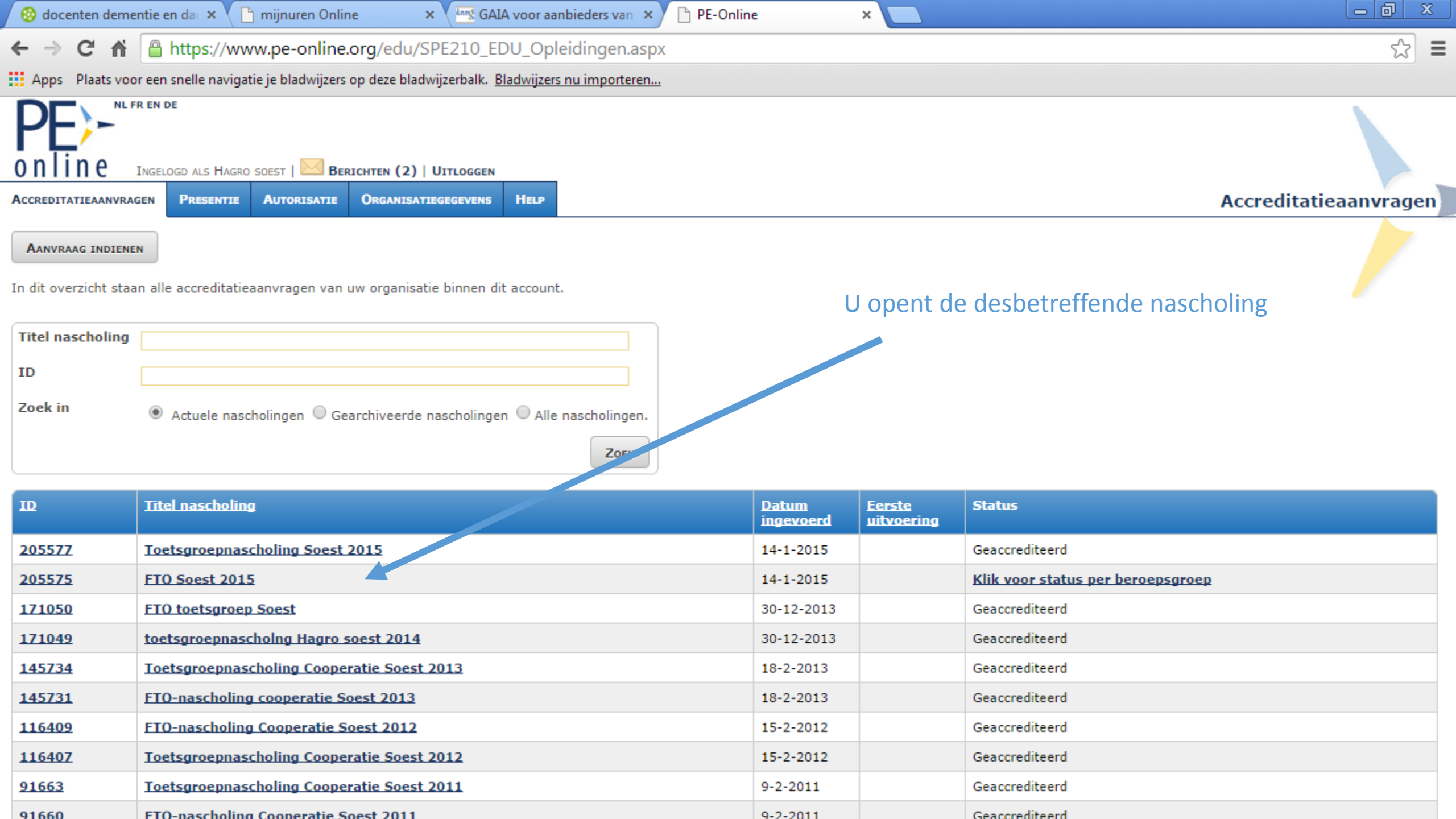

| 😢 docenten dementie en da 🗙 🕒 mijnuren Online 🛛 🗙 🔤 GAIA voor aanbieders van 🗙 🕒 PE-Online 💦 🚬                |                     |
|----------------------------------------------------------------------------------------------------|---------------------|
| ← → C ↑ Https://www.pe-online.org/edu/SPE211_EDU_OpleidingDetail.aspx?id=205575                               | \$\$ <b>≣</b>       |
| Apps Plaats voor een snelle navigatie je bladwijzers op deze bladwijzerbalk. <u>Bladwijzers nu importeren</u> |                     |
| Online Ingelogd als Hagro soest   Berichten (2)   Uitloggen                                                   |                     |
| ACCREDITATIEAANVRAGEN PRESENTIE AUTORISATIE ORGANISATIEGEGEVENS HELP                                          | Nascholingsgegevens |
| ANNULEREN OK ARCHIVEREN                                                                                       |                     |

Klik op Aanvraag indienen bij accrediterende verenigingen om:

- gegevens nog niet verstuurde aanvraag te controleren of te wijzigen
 - deze aanvraag te versturen naar (nog een andere) accrediterende vereniging

Let op: U doorloopt hierbij opnieuw de wizard. Opgeslagen gegevens zijn bewaard. U selecteert wel opnieuw de vereniging(en) waarbij u de aanvraag gaat indienen.

Klik op de knop "Details aanvraag" hieronder (indien aanwezig) om de gegevens van verstuurde aanvraag te controleren, te wijzigen of aan te vullen voor betreffende vereniging.

|                            | (Sub)specialisme                                                                                                    | Accreditatie-<br>punten | <u>Status</u>  | ?<br>Geblokkeerd? | <u>Publicatie in</u><br>nascholingsagenda | Status<br>betaling |
|----------------------------|----------------------------------------------------------------------------------------------------|-------------------------|----------------|-------------------|-------------------------------------------|--------------------|
| <u>Details</u><br>aanvraag | Accreditatie Bureau Cluster 1 (Huisartsen, specialisten ouderengeneeskunde en artsen voor verstandelijk<br>gehandicapten) (ABC1) | 1                       | Geaccrediteerd | Ja                | Nee                                       | n.v.t.             |
|                            | College voor Accreditatie Huisartsen (CvAH)                                                                                      |                         |                |                   |                                           |                    |
|                            | Nascholingen Groepen Cluster1                                                                                                    |                         |                |                   |                                           |                    |
|                            | Nederlandse Vereniging van Artsen voor Verstandelijk Gehandicapten (NVAVG)                                                       |                         |                |                   |                                           |                    |
|                            | Vereniging van Specialisten Ouderengeneeskunde en Sociaal Geriaters (Verenso)                                                    |                         |                |                   |                                           |                    |
| <u>Details</u><br>aanvraag | Openbaar apothekers (OA)                                                                                                    | 1                       | Geaccrediteerd | Ja                | Nee                                       | n.v.t.             |

| Nascholingsgegevens algemeen                        |                                                                                                    |                                |
|-----------------------------------------------------|----------------------------------------------------------------------------------------------------|--------------------------------|
| ID                                                  | 205575                                                                                                    |                                |
| Titel Nascholing/Naam groep 🐲 *                     | FTO Soest 2015                                                                                                    |                                |
| Omschrijving en leerdoelen (max. 3000<br>karakters) | ? Toetsgroep nascholing volgens FTO model                                                                                                    | U klikt op Toevoegen Presentie |
| Type nascholing 🐲                                   | ? Groepen - huisartsen/specialisten (b.v. FTO)                                                                                                    |                                |
| Contactgegevens *                                   | <ul> <li>Dhr. B.E. Spelberg<br/>spelberg@mcosoest.com</li> <li>Zijn bovenstaande gegevens correct voor deze accreditationanvraag?</li> <li>Ja O Nee</li> </ul> |                                |

https://www.pe-online.org/allroles/wizards/Wizardpresentie/wzr\_pres\_step\_02.aspx?param=next

| SLUITER              | N                                                                                                    | VOLGENDE >          |
|----------------------|----------------------------------------------------------------------------------------------------|---------------------|
|                      |                                                                                                    |                     |
| Wizard pr            | esentie                                                                                                    |                     |
| Geef aan voor w      | velke nascholing.                                                                                                    |                     |
| Naam nascholin       | g: FTO Soest 2015 (ID nummer: 205575)                                                                                                    |                     |
| Nascholing *         | ? 205575 - FTO Soest 2015 ▼                                                                                                    |                     |
| Toelichting <b>J</b> | presentie                                                                                                    |                     |
|                      |                                                                                                    | U klikt op volgende |
| Op de scherme<br>?   | en staan toelichtingen bij alle gegevens die u moet invullen<br>Ga met de muis naar het vraagteken om de toelichting te lezen.                             |                     |
| *                    | Dit betekent dat de informatie verplicht ingegeven moet worden.<br>Als gegevens onjuist ingevoerd worden dan zal het systeem<br>hiervan een melding geven. |                     |
| Stap voor stap       | worden alle gegevens voor de presentie verzameld                                                                                                    |                     |
| Volgende:            | ga naar de volgende stap.                                                                                                    |                     |
| Sluiten:             | de wizard voor presentie invoer wordt afgesloten.                                                                                                    |                     |
| Gereed:              | de ingevoerde gegevens worden opgeslagen.                                                                                                    |                     |

| PE-Online - | Google | Chrome |
|-------------|--------|--------|
|-------------|--------|--------|

https://www.pe-online.org/allroles/wizards/Wizardpresentie/wzr\_pres\_step\_03.aspx?param=next

| SLUITEN                                                                                                    | VOLGENDE > |  |  |
|----------------------------------------------------------------------------------------------------|------------|--|--|
| Wizard presentie                                                                                                    |            |  |  |
| Hieronder is de lijst met verenigingen te zien waarvoor u geautoriseerd bent en waar de geselecteerde nascholing is geaccrediteerd zodat u presentie kan invoeren. Kies één vereniging. |            |  |  |
| Naam nascholing: FTO Soest 2015 (ID nummer: 205575)                                                                                                    |            |  |  |
| Accrediterende vereniging(en) *                                                                                                    | KNMG-GAIA  |  |  |

- U klikt eerst op KNMG-GAIA

KNMP en NVZA

- U voert alle aanwezige huisartsen in volgens het u bekende systeem
- U sluit invoeren presentie vervolgens af
- U herhaalt het proces van dia 2 tot 5, maar kiest dan op deze pagina KNMP
- U voer vervolgens alle aanwezige apothekers in
- U sluit opnieuw af

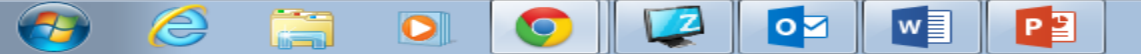